## Hemovigilance Module: Customizing forms

Facilities can add custom fields to collect additional facility-specific information. Custom fields can only be added to the Adverse Reaction, Monthly Reporting Denominator and Incident forms.

| A user with                                                             |   | NHSN Home                                                                    |                                      | Custom Options                                                                                                    |
|-------------------------------------------------------------------------|---|------------------------------------------------------------------------------|--------------------------------------|----------------------------------------------------------------------------------------------------|
| Administrator<br>Rights selects<br>Facility then<br>Customize<br>Forms. | T | Reporting Plan Patient Incident Reaction Denominator                         | •<br>•<br>•                          | <ul> <li>Instructions</li> <li>To Add a record, fill in the form with the required fields and any desired optional values. Then click on the Add button.</li> <li>To Find a record, click on the Find button. One of more fields can be filled in to restrict the search to those values.</li> <li>To Edit a record, perform a Find on the desired record. Click on the desired record to fill in its values into the form and edit the values. To save the changes, click on the Save button.</li> <li>To Delete one or more records, perform a Find on the desired record(s). Check the corresponding box(es), then click on the Delete button.</li> <li>Press the Clear button to start over with a new form.</li> </ul> |
| 2<br>Read the<br>instructions on<br>the Custom<br>Options<br>screen.    |   | Import/Export<br>Surveys<br>Analysis<br>Users<br>Facility<br>Group<br>Logout | ►<br>►<br>►<br>►<br>►<br>►<br>►<br>► | Custom Form         1. To create a custom form, select one of the Custom choices from the Form Type drop down list.         2. Enter a code and description for the custom form type into the Form and Description fields, respectively.         3. Enter labels for any custom fields you wish to have displayed on the screen.         Customize Forms         acility Info         Add/Edit Component         .ocations         1. To label custom fields to "Add" or "Edit" a record marked with *         . Form Type *: CDC-Defined - BV - Incident v         . Form *: Incident v         .Description *: INCIDENT                                                                                                   |

## Complete all mandatory fields.

Form Type – Select the form that will be customized.

Form – This field is auto-filled.

**Description** – This field is auto-filled but can be edited.

**Status** – This field should be set as '**Active**.' Setting a customized field to '**Inactive**' will not allow data to be entered in the custom field on the form.

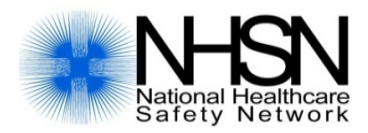

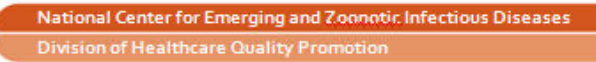

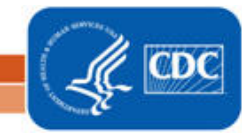

## Hemovigilance Module: Customizing forms

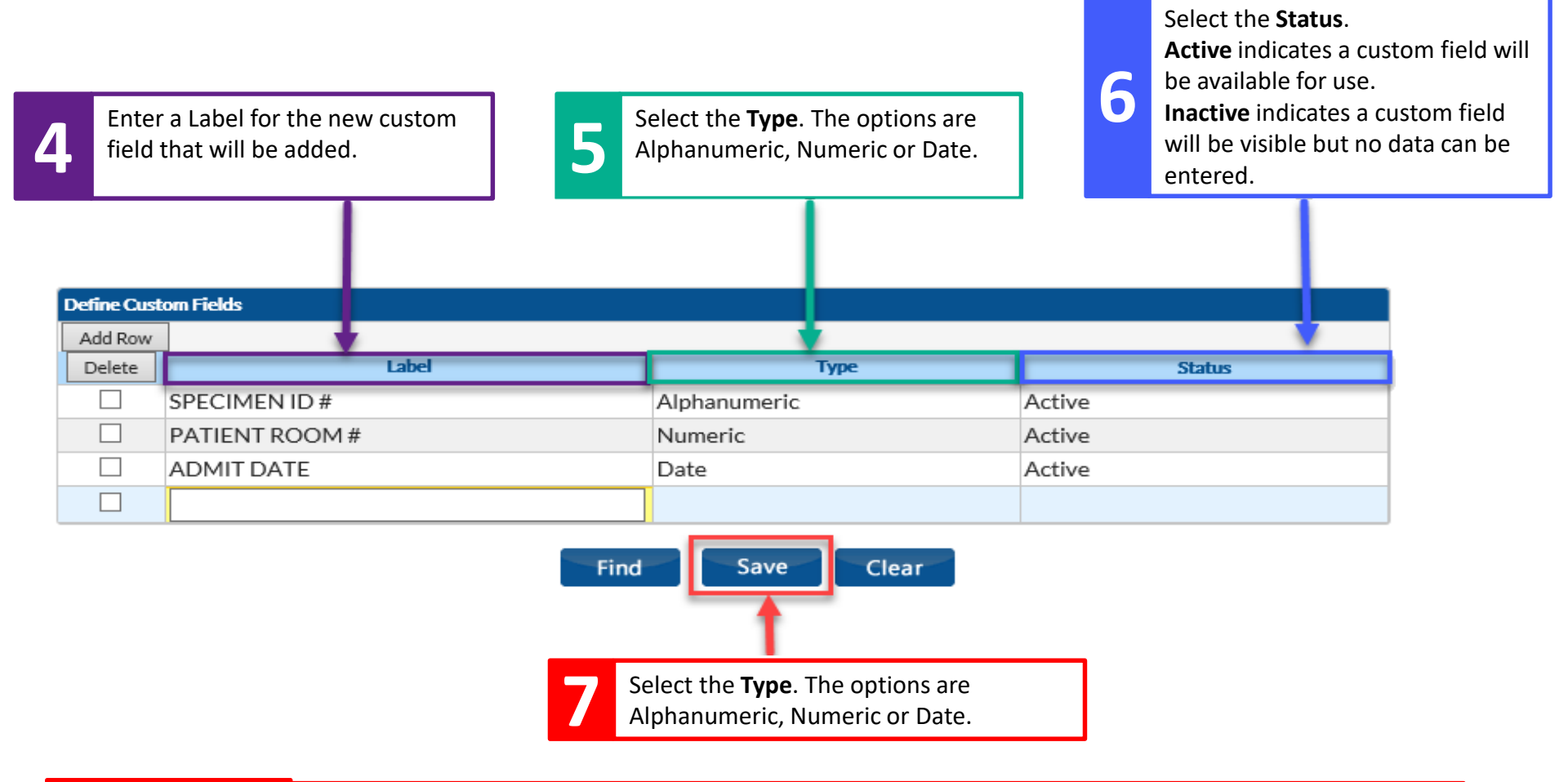

|           | - Up to 50 custom fields can be added to each customizable form.                           |
|-----------|--------------------------------------------------------------------------------------------|
| Important | - Custom fields can be deleted from the <b>Define Custom Fields</b> table by selecting the |
| Tips      | corresponding box and clicking <b>Delete Row(s)</b> .                                      |
|           | - Custom fields may only be deleted if data have never been entered.                       |

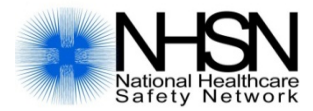

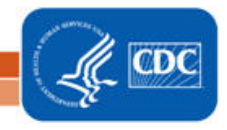